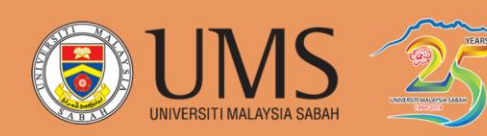

# BUKU MANUAL PEPERIKSAAN AKHIR DALAM TALIAN

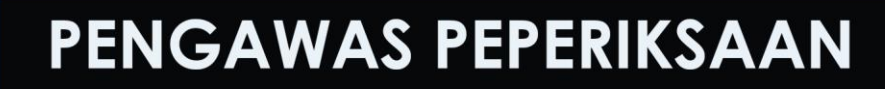

LEARNING MANAGEMENT SYSTEM

**⑧**

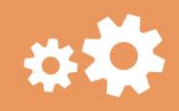

BAHAGIAN PERKHIDMATAN AKADEMIK

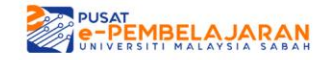

#### ISI KANDUNGAN

| 1. | Proses Menyediakan Soalan Peperiksaan (Pengawas Peperiksaan) ke dalam    |       |
|----|--------------------------------------------------------------------------|-------|
|    | SmartV3 / Smart2UMS                                                      | 3     |
|    | 1.1 Tetapan seksyen KERTAS SOALAN PEPERIKSAAN AKHIR                      | 3     |
|    | 1.1.1 Upload Buku Jawapan Peperiksaan & Kertas Jawapan Omr               | 3     |
|    | 1.2 Tetapan seksyen KERTAS SOALAN PEPERIKSAAN AKHIR                      | 7     |
|    | 1.2.1 UPLOAD SOALAN PEPERIKSAAN AKHIR                                    | 7     |
| 2. | Proses Muat turun Jawapan Peperiksaan (Pengawas Peperiksaan) di dalam    |       |
|    | SmartV3 / Smart2UMS                                                      | 10    |
| 3. | Proses Muat Turun Senarai Kehadiran (Pengawas Peperiksaan) di dalam Smar | tV3 / |
|    | Smart2UMS                                                                | 13    |

1. Proses Menyediakan Soalan Peperiksaan (Pengawas Peperiksaan) ke dalam SmartV3 / Smart2UMS

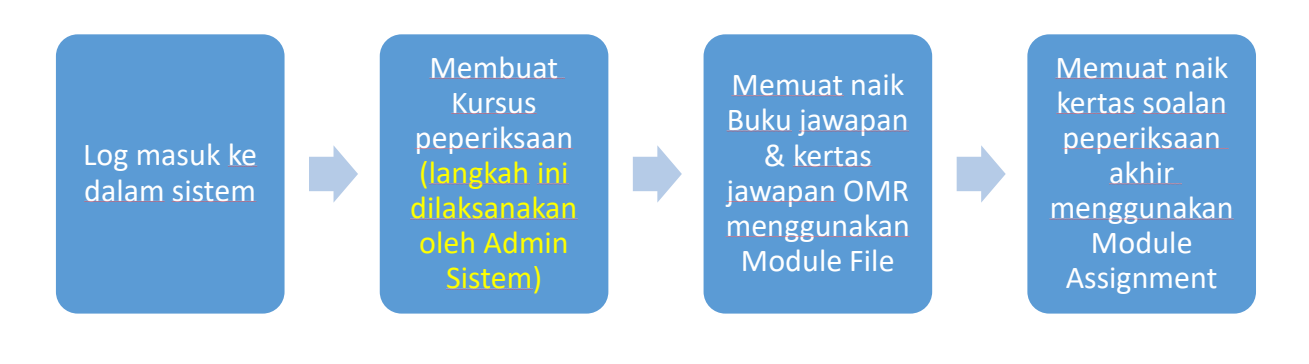

# **1.1. Tetapan seksyen KERTAS SOALAN PEPERIKSAAN AKHIR**

1.1.1 Upload Buku Jawapan Peperiksaan & Kertas Jawapan Omr

1. Klik "Turn editing on" atas sebelah kanan

|                  | UNIVERSITI MALAYSIA    | SABAH             |                    | LEAKNING MANAGEMENT STSTEM SIIIUTO | CIM             |                               |
|------------------|------------------------|-------------------|--------------------|------------------------------------|-----------------|-------------------------------|
| 倄 Home           | 🍘 Dashboard            | 🛗 Events          | 🚔 My Courses       | 📥 This course                      | Turn editing on | 🔚 Hide blocks 📌 Standard view |
| 🗁 > Cour         | ses > QQ1234           |                   |                    |                                    |                 |                               |
|                  |                        |                   |                    |                                    |                 | Your progress 🕐               |
| PEPER            | KSAAN AKHIR            | QQ1234 DE         | MO 2-2019/20       | 20                                 |                 |                               |
| ini A            | rahan Peperiksaan      |                   |                    |                                    |                 |                               |
| PENGE            | SAHAN KEHAD            | IRAN              |                    |                                    |                 |                               |
| 🌚 вс             | PRANG PENGESAHA        | N KEHADIRAN       |                    |                                    |                 |                               |
| de               | scription              |                   |                    |                                    |                 |                               |
| KERTA            | SOALAN PEPI            | ERIKSAAN A        | KHIR               |                                    |                 |                               |
| 📥 Na             | vigation               |                   |                    |                                    |                 | ~<br>0                        |
| tne://emarts/2.u | msedu mv/course/view n | hn?id=4087&sesske | v-DHoCmiNnHv&edit- |                                    |                 |                               |

# 2. Di bawah seksyen KERTAS SOALAN PEPERIKSAAN AKHIR

3. Klik "Add an activity & resource", pilih FILE module dan klik Add

| € KER                              | TAS SOALAN PEPERIKSAAN AKHIR 🤌                                          | + Add an activity or                                                                                                    | Edit *<br>resource<br>Add weeks |
|------------------------------------|-------------------------------------------------------------------------|----------------------------------------------------------------------------------------------------|---------------------------------|
| ₽E                                 | A                                                                       | dd an activity or resource                                                                                                    | Edit*                           |
| ⊕<br>KE                            | Survey       Synopsis       Wiki       Sworkshop   RESOURCES       Book | The file module enables a teacher to provide a file as a course resource. Where possible, the file will be displayed within the course interface; otherwise students will be prompted to download it. The file may include supporting files, for example an HTML page may have embedded images or Flash objects. Note that students need to have the appropriate software on their computers in order to open the file. A file may be used         To share presentations given in class:         To include a mini website as a course resource         To provide draft files of certain software programs (eg Photoshop .psd) so students can edit and         submit them for assessment | Source<br>Edit *                |
| Dashbe<br>• Site<br>• Site<br>• My |                                                                         | Sutmit them for assessment                                                                                                    | ld weeks<br>⊕<br>↔              |

4. Mengisi butiran nama sebagai **BUKU JAWAPAN PEPERIKSAAN** dan mengisi "description"

| RIKSAAN AKHIR > Adding a new File to KER | TAS SOALAN PEPERIKSAAN AKHIR                  |
|------------------------------------------|-----------------------------------------------|
| 🕑 Adding a new File                      | to KERTAS SOALAN PEPERIKSAAN AKHIR 💿          |
| - General                                | ▶ Expand all                                  |
| Name *                                   | BUKU JAWAPAN PEPERIKSAAN                      |
| Description                              |                                               |
|                                          | description                                   |
| Display description on course page       |                                               |
| Select files                             | Maximum size for new files: Unlimited         |
|                                          | You can drag and drop files here to add them. |
| Appearance                               |                                               |

# 5. Klik checkbox **Display Description on course page**

🙆 Adding a new File to KERTAS SOALAN PEPERIKSAAN AKHIR 💿

|                                    | ▶ Expand all                          |
|------------------------------------|---------------------------------------|
| 🔻 General                          |                                       |
|                                    |                                       |
| Name *                             | BUKU JAWAPAN PEPERIKSAAN              |
|                                    |                                       |
| Description                        |                                       |
|                                    |                                       |
|                                    | description                           |
|                                    |                                       |
|                                    |                                       |
|                                    |                                       |
| Display description on course page | alt saved                             |
| (?)                                |                                       |
| Salast files                       | Maximum size for new files: Unlimited |

6. Memuat naik Buku Jawapan peperiksaan dalam MS Words format (.doc) menggunakan cara drag n drop atau "add file"

| - General                          |                                       | Expand all                            |
|------------------------------------|---------------------------------------|---------------------------------------|
| Name *                             | BUKU JAWAPAN PEPERIKSAAN              |                                       |
| Description                        |                                       |                                       |
|                                    | description                           |                                       |
|                                    |                                       |                                       |
| Display description on course page |                                       |                                       |
| Select files                       |                                       | Maximum size for new files: Unlimited |
|                                    | ▶ 🔛 Files                             |                                       |
|                                    |                                       |                                       |
|                                    | UMS Kertas Jawapan<br>Peperiksaan.pdf |                                       |
| Appearance                         |                                       | ^                                     |
| Common module settings             |                                       |                                       |

7. Di dalam tetapan **Activity Completion**, pilih Completion Tracking as "Show activity as complete when condition are met"

| Completion tracking ③ | Show activity as complete when conditions are met |
|-----------------------|---------------------------------------------------|
| -                     | Do not indicate activity completion               |
| Require vie           | Show activity as complete when conditions are met |
| Expect completed on 🕐 | )                                                 |
|                       | 8 ♥ June ♥ 2020 ♥ 🛗 🗆 Enable                      |
| Tags                  |                                                   |

8. Klik Save & return to course setelah selesai.

| Common module settings                 |                                     |
|----------------------------------------|-------------------------------------|
| Restrict access                        |                                     |
| - Activity completion                  |                                     |
| Completion tracking ⑦ Show activity as | complete when conditions are met    |
| Require view 🗹 Student must            | iew this activity to complete it    |
| Expect completed on ⑦<br>8 	 June      | ✓ 2020 ✓ ∰ □ Enable                 |
| ▶ Tags                                 |                                     |
| Competencies                           |                                     |
|                                        |                                     |
| Save and retu                          | n to course Save and display Cancel |

9. Menggunakan cara yang sama untuk memuat naik Kertas Jawapan OMR dalam format PDF

# **1.2 Tetapan seksyen KERTAS SOALAN PEPERIKSAAN AKHIR**

#### **1.2.1 UPLOAD SOALAN PEPERIKSAAN AKHIR**

1. Klik Add an activity & resource, pilih ASSIGNMENT module dan klik Add

| Add an activit                                                                            | zy or resource                                                                                                    |
|-------------------------------------------------------------------------------------------|----------------------------------------------------------------------------------------------------|
| ACTIVITIES                                                                                | The assignment activity module enables a teacher to communicate tasks, collect work and provide grades<br>and feedback.<br>Students can submit any digital content (files), such as word-processed documents, spreadsheets, images,<br>or audio and video clips. Alternatively, or in addition, the assignment may require students to type text<br>directly into the text editor. An assignment can also be used to remind students of 'real-world'<br>assignments they need to complete offline, such as art work, and thus not require any digital content.<br>Students can submit work individually or as a member of a group.<br>When reviewing assignments, teachers can leave feedback comments and upload files, such as marked-up<br>student submissions, documents with comments or spoken audio feedback. Assignments can be graded<br>using a numerical or custom scale or an advanced grading method such as a rubric. Final grades are<br>recorded in the gradebook.<br><b>()</b> More help |
| C Content C Content C Content C Content C C Content C C C C C C C C C C C C C C C C C C C | Cancel                                                                                                    |

- 2. Tetapkan SOALAN PEPERIKSAAN AKHIR dan mengisi description.
- 3. Klik checkbox "Display Description on course page"

| ✓ General                          |                          |
|------------------------------------|--------------------------|
| Assignment name *                  | SOALAN PEPERIKSAAN AKHIR |
| Description                        |                          |
|                                    |                          |
|                                    |                          |
|                                    |                          |
|                                    |                          |
| Display description on course page |                          |

- 4. Di bawah tetapan Submission types:
  - Klik checkbox "File submissions"
  - Tetapkan maksimum muatnaik fail kepada 5
  - Maksimum saiz muatnaik fail kepada 800MB

| Availability                     |                             |   |
|----------------------------------|-----------------------------|---|
| - Submission types               |                             |   |
| Submission types                 |                             |   |
| Word limit ⑦                     |                             |   |
| Maximum number of uploaded files | 5 V                         |   |
| Maximum submission size ③        | Site upload limit (800MB) 🗸 |   |
| Accepted file types ③            |                             | _ |
| Feedback types                   |                             |   |
| Submission settings              |                             |   |
|                                  |                             |   |

5. Dibawah tetapan Restrict access, klik Add restriction, klik Activity Completion.

| <ul> <li>Restrict access</li> </ul>     |                 |
|-----------------------------------------|-----------------|
| Access restriction                      | ns None         |
|                                         | Add restriction |
| <ul> <li>Activity completion</li> </ul> |                 |
| ▶ Tags                                  |                 |
| Competencies                            |                 |

|                     | Add restriction                                                  |
|---------------------|------------------------------------------------------------------|
| Activity completion | Require students to complete (or not complete) another activity. |
| Date                | Prevent access until (or from) a specified date and time.        |
| Grade               | Require students to achieve a specified grade.                   |
| User profile        | Control access based on fields within the student's profile.     |
| Restriction set     | Add a set of nested restrictions to apply complex logic.         |
|                     | Cancel                                                           |

6. Tetap kan sebagai "must", pilih BORANG PENGESAHAN KESEDARAN

| Restrict access                                                           |  |
|---------------------------------------------------------------------------|--|
| Access restrictions Student must v match the following                    |  |
| Activity completion Choose v must be marked complet v X Please set Choose |  |
| Add restriction                                                           |  |

7. Tetapkan sebagai "must be marked complete"

| Access restrictions | S | tudent    | must     | ~  | match the follo | owing |                                                                                                    |                   |            |
|---------------------|---|-----------|----------|----|-----------------|-------|----------------------------------------------------------------------------------------------------|-------------------|------------|
|                     | ٢ | Activity  | completi | on | Choose          | ~     | must be marked complet 🗸                                                                                               | ×                 | Please set |
|                     |   | Add restr | iction   |    |                 |       | must be marked complete<br>must not be marked complet<br>must be complete with pass g<br>must be complete with fail gr | e<br>grade<br>ade |            |

- 8. Di bawah tetapan Activity Completion, tetap kan Completion Tracking sebagai "Show activity as complete when condition are met"
  - Activity completion

| Completion tracking ⑦ | Show activity as complete when conditions are met 🛛 🗸                                                           |
|-----------------------|----------------------------------------------------------------------------------------------------|
| Require view          | Student must view this activity to complete it                                                                  |
| Require grade         | □ Student must receive a grade to complete this activity                                                        |
| Expect completed on ⑦ | <ul> <li>Student must submit to this activity to complete it</li> <li>8 ✓ June ✓ 2020 ✓ III □ Enable</li> </ul> |

Click Save & return to course when done

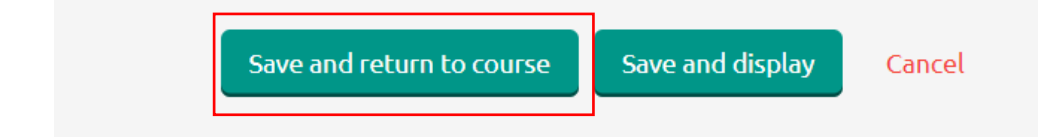

# 2. Proses Muat turun Jawapan Peperiksaan (Pengawas Peperiksaan) di dalam SmartV3 / Smart2UMS

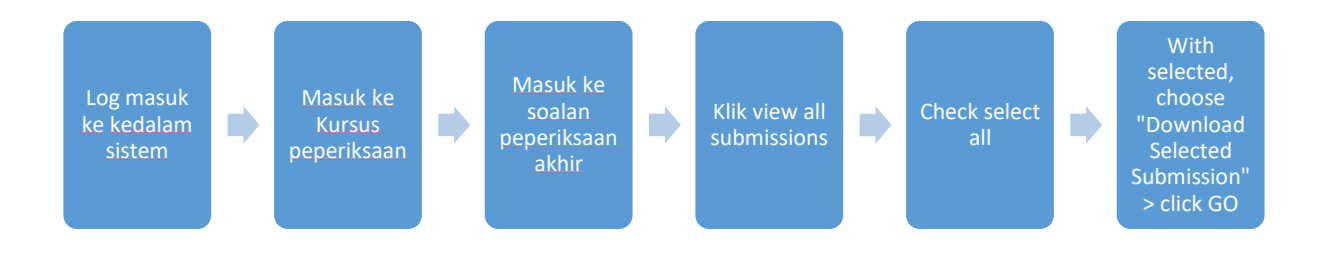

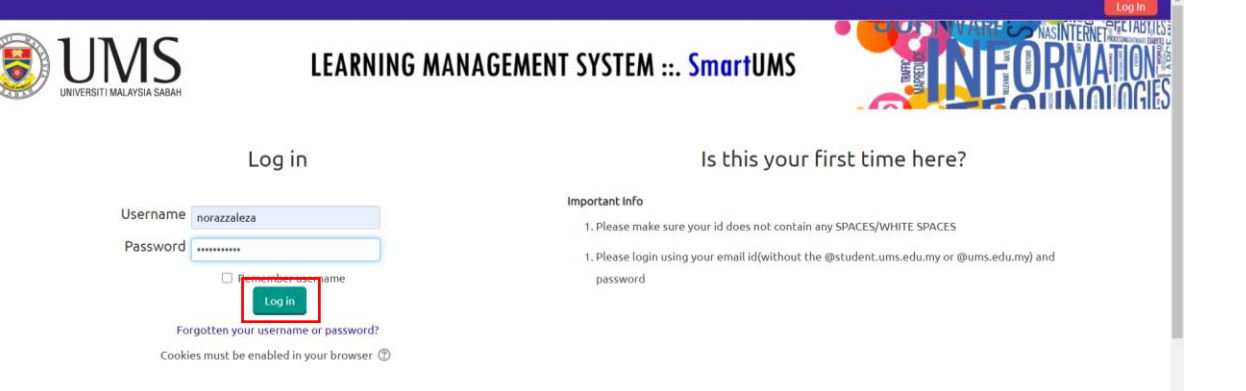

| + PENCESAHAN KEHADIRAN                                                                                                    | Edt."                         |
|----------------------------------------------------------------------------------------------------|-------------------------------|
|                                                                                                    | Edt* 1 🖂                      |
|                                                                                                    | + Add an activity or resource |
| + SKRIP JAWAPAN & SOALAN PEPERIKSAAN AKHIR 🥢                                                                                                    | Edt."                         |
| 🚸 😝 KUK DISIN -> SKRIP JANUANI OMR / OMR ANSMER SCRIPT //                                                                                                    | tax. 🖂                        |
| ARAMAN/INSTRUCTIONS                                                                                                    |                               |
| Cunakan Teels Fill & Sign di dalam perisian Adobe Acrobat Reader / Use Fill & Sign Tools from Adobe Acrobat Reader Software                                                                                                    |                               |
| Hiskin persistin seperti Nama, Nama Kursus & Tarish degan menggunakan Add Text. / Hill up detals such as Name, Course Name & Date using Add Text.                                                                                                    |                               |
| Hitaman readings philana jewegan menggunakan Add DeC / Shades the space using Add DOC     Ala Kerkan Leadant Heidapan Add Add Leadanta Add Add Add Add Add Add Add Add Add Ad                                                                                                    |                               |
|                                                                                                    |                               |
| <sup>27</sup> O KLK DISHI->BUKU JAWAPAH PEPERKSAN EXAMINATION ANSWER BOOKLET)                                                                                                    | Edit." [3]                    |
| ARAHAN KEPADA CALON / INSTRUCTIONS FOR CANDIDATES:                                                                                                    |                               |
| Silia taip dengan menggunakan /nor "Tahona" dan fari taip "11". / <i>Rease taip an enaby and precisity</i> Yuno nadara dengan bergan kan /nor "Tahona" dan fari taip "11". / <i>Rease taip an enaby and precisity</i> Yuno nadara dengan bergan kan /nor "Tahona" dan fari taip "11".                                                                                                    |                               |
| <ol> <li>Lear the project program provide on an angle and provide in the "yange provide states" in words and providence and the advance of the provide states and the providence of the advance of the provide states and the providence of the providence of the pr</li></ol> |                               |
| 4. Taip nomber settap toolan dan no. pelajar pada settap muka kertas soalan / Type each question and abudent number on every page of this answer booklet.                                                                                                    |                               |
| 3. Analakan setiao setia (1) soalan pada muka helaian baru, / Star anawening each quastion on a new page                                                                                                    |                               |
| 6. Tap nonthor normality usualan jungan datam ruleg yang disedatan datam jabual di sebalah. / Type the question number in the datam jungan datam ruleg yang disedatan datam jabual di sebalah. / Type the question number in the datam jungan datam ruleg yang disedatan datam jungan disedatan datam jungan disedatan disedatan dised                                                                                                    |                               |
| 🕈 🚯 KONLAN PEPERIKAAN AKHR 🖉                                                                                                    | Edk." 1 记                     |
| Deel H Laure 2001                                                                                                    |                               |
| O o of O submitted                                                                                                    |                               |
|                                                                                                    | + Add an activity or resource |
| A CHECKOUT                                                                                                    |                               |
|                                                                                                    | Edit*                         |
|                                                                                                    |                               |
| * 🗟 OHONOLA                                                                                                    | Edit" 1 🖂                     |
| -#PRIREALVAVAT>                                                                                                    |                               |
| Restricted Not available unless: The attivity BORANO PENCESAMAN KEHADIRAN is marked complete                                                                                                    |                               |
|                                                                                                    | + Add an activity or resource |

Some courses may allow guest access

# 1. Klik Soalan peperiksaan akhir

| 🖶 SKRIP JAWAPAN & SOALAN PEPERIKSAAN AKHIR 🧷                                                                                                    |  |
|----------------------------------------------------------------------------------------------------|--|
|                                                                                                    |  |
| 🕆 🔞 KLIK DI SINI >> SKRIP JAWAPAN OMR / OMR ANSWER SCRIPT                                                                                                    |  |
| ARAHAN / INSTRUCTIONS                                                                                                    |  |
| Gunakan Tools Fill & Sign di dalam perisian Adobe Acrobat Reader / Use Fill & Sign Tools from Adobe Acrobat Reader Software                                                                                                    |  |
| Isikan perisian seperti Nama, Nama Kursus & Tarikh dengan menggunakan Add Text / Fill up details such as Name, Course Name & Date using Add Text                                                                               |  |
| Hitamkan ruangan pilihan jawapan menggunakan Add Dot / Shades the space using Add Dot                                                                                                    |  |
| Jika terdapat kesilapan, padamkan kesilapan dan tandakan jawapan yang betul/ If you make mistake, erase it and mark the correct answer.                                                                                        |  |
| 👻 🚳 KLIK DI SINI >>BUKU JAWAPAN PEPERIKSAAN (EXAMINATION ANSWER BOOKLET) 🧷                                                                                                    |  |
| ARAHAN KEPADA CALON: / INSTRUCTIONS FOR CANDIDATES:                                                                                                    |  |
| 1. Sila taip dengan menggunakan font "Tahoma" dan font size "11". / Please type neatly and precisely                                                                                                    |  |
| 2. Taip no. pelajar dengan perkataan dan dengan angka pada buku jawapan ini. / Type your student number in words and numbers on this answer booklet                                                                            |  |
| 3. Membuat pengesahan kehadiran di SMARTV3 sebelum peperiksaan bermula. / Please verify your attendance in SMARTV3 before the examination starts.                                                                              |  |
| 4. Taip nombor setiap soalan dan no. pelajar pada setiap muka kertas soalan. / Type each question and student number on every page of this answer booklet.                                                                     |  |
| 5. Mulakan setiap satu (1) soalan pada muka helalan baru. / Star answering each question on a new page                                                                                                    |  |
| 6. Taip nombor-nombor soalan mengikut susunan jawapan dalam ruang yang disediakan dalam jadual di sebelah. / Type the question number in the chronolgical order in the table provided on the front page of this answer booklet |  |
| 🕂 🚯 SOALAN PEPERIKSAAN AKHIR 🦯                                                                                                    |  |
| C205 and, at and                                                                                                    |  |
| O o of O submitted                                                                                                    |  |
|                                                                                                    |  |

#### 2. Klik View all submissions

#### SOALAN PEPERIKSAAN AKHIR

|             | description |
|-------------|-------------|
| Grading sun | nmary       |

| Participants  | 3 |
|---------------|---|
| Drafts        | 0 |
| Submitted     | 1 |
| Needs grading | 1 |

| _     |
|-------|
| Grade |
| ļ     |

# 3. Klik checkbox untuk pilih semua

| SOAI<br>Grading a | LAN PE       | PERIKSAAN AKHIR                        |                        |                       |       |       |                               |                     |                       |              |                         |
|-------------------|--------------|----------------------------------------|------------------------|-----------------------|-------|-------|-------------------------------|---------------------|-----------------------|--------------|-------------------------|
| Select            | Jser picture | First name / Surname                   | Email address          | Status                | Grade | Edit  | Last modified (submission) *  | Submission comments | Last modified (grade) | Annotate PDF | Reset table preferences |
|                   |              | MOHD ZULFADHLEE BIN ABD NASYIR ENCIK   | zulfadhlee@ums.edu.my  | No submission         | Grade | Edit" |                               |                     | ÷                     |              |                         |
| 8                 |              | [ADMIN] MOHD ZULFADHLEE BIN ABD NASVIR | zulfadhlee@ums.edu.my  | No submission         | Grade | Edit" | ÷                             |                     |                       |              |                         |
| 8                 |              | NORAZZALEZA BINTI BERTLY CIK           | norazzaleza@ums.edu.my | Submitted for grading | Grade | Edit* | Monday, 8 June 2020, 11:25 PM | Comments (0)        | ð.                    |              |                         |
|                   |              | With selected<br>Lock submissions      | Y Co                   |                       |       |       |                               |                     |                       |              |                         |

4. With selected, pilih Download selected submissions, klik Go

| Grading action Choose                                                                                                    | PERIKSAAN AKHIR                                                                                                    |                                                                                            |                                                                      |                                                                                                    |                                 |                                                     |           |                       |                                              |              |                    |
|----------------------------------------------------------------------------------------------------|----------------------------------------------------------------------------------------------------|--------------------------------------------------------------------------------------------|----------------------------------------------------------------------|----------------------------------------------------------------------------------------------------|---------------------------------|-----------------------------------------------------|-----------|-----------------------|----------------------------------------------|--------------|--------------------|
| Select User picture                                                                                                    | First name / Surname                                                                                                    | Email address                                                                              | itatus C                                                             | rade Ed                                                                                            | lit Last m                      | nodified (submission) 🚔                             | Submiss   | sion comments Last mo | dified (grade) Annotate I                    | Reset table  |                    |
| • •                                                                                                    | MOHD ZULFADHLEE BIN ABD NASYIR ENCIK                                                                                                    | zulfadhlee@ums.edu.my                                                                      | to submission                                                        | Grade                                                                                              | dit" -                          |                                                     |           |                       |                                              |              |                    |
| • 0                                                                                                    | [ADMIN] MOHD ZULFADHLEE BIN ABD NASYIR                                                                                                    | zulfadhlee@ums.edu.my                                                                      | to submission                                                        | Grade                                                                                              | dit" -                          |                                                     |           |                       |                                              |              |                    |
| ۲ و                                                                                                    | NORAZZALEZA BINTI BERTLY CIK                                                                                                    | norazzaleza@ums.edu.my 5                                                                   | ubmitted for grading                                                 | Grade                                                                                              | dit* Mond                       | ay, 8 June 2020, 11:25 PM                           | F Com     | iments (0) -          |                                              |              |                    |
| - Options                                                                                                    | With selected<br>Lock submissions<br>Lock submissions<br>Unice submissions<br>Download select as submissions<br>Revert the submission to draft st |                                                                                            |                                                                      |                                                                                                    |                                 |                                                     |           |                       |                                              |              |                    |
|                                                                                                    |                                                                                                    |                                                                                            |                                                                      |                                                                                                    |                                 |                                                     |           |                       |                                              |              |                    |
| SOALAN PE                                                                                                    | EPERIKSAAN AKHIR                                                                                                    |                                                                                            |                                                                      |                                                                                                    |                                 |                                                     |           |                       |                                              |              | Reset ta           |
| SOALAN PE<br>Grading action Choo<br>Select User picture                                                                                                    | EPERIKSAAN AKHIR                                                                                                    | Email address                                                                              | Status                                                               | Grade                                                                                              | Edit                            | Last modified (submiss                              | sion) 🚔   | Submission comment    | s Last modified (grade)                      | Annotate PD  | Reset tai<br>F     |
| SOALAN PE<br>Grading action Choo<br>Select User picture                                                                                                    | EPERIKSAAN AKHIR<br>se                                                                                                    | Email address                                                                              | Status<br>No submission                                              | Grade<br>-<br>Grade                                                                                | Edit<br>Edit*                   | Last modified (submiss                              | sion) 🏝   | Submission comment    | Last modified (grade)                        | Annotate PD  | Reset ta<br>F      |
| SOALAN PE<br>Grading action Choo<br>Select User picture<br>Calification<br>Select User picture<br>Calification<br>Select User picture<br>Calification<br>Select User picture<br>Calification<br>Select User picture<br>Select Service<br>Select Service<br>Service<br>Service<br>S | EPERIKSAAN AKHIR<br>se                                                                                                    | Email address<br>zulfadhlee@ums.edu.my<br>IR zulfadhlee@ums.edu.my                         | Status<br>No submission<br>No submission                             | Grade<br>                                                                                          | Edit<br>Edit*<br>Edit*          | Last modified (submiss<br>-<br>-                    | sion) 🏛   | Submission comment    | S Last modified (grade)                      | Annotate PDI | Reset ta<br>F<br>I |
| SOALAN PE<br>Grading action Choo<br>Select User picture<br>2 2<br>2 2<br>2 2<br>2 2<br>2 2<br>2 2<br>2 2<br>2 2<br>2 2<br>2                                                                                                    | EPERIKSAAN AKHIR<br>se                                                                                                    | Email address<br>Ulfadhlee@ums.edu.my<br>IR zulfadhlee@ums.edu.my<br>norazzaleza@ums.edu.m | Status<br>7 No submission<br>7 No submission<br>9 Submitted for grad | Grade<br>-<br>Grade<br>-<br>Grade<br>-<br>-<br>-<br>-<br>-<br>-<br>-<br>-<br>-<br>-<br>-<br>-<br>- | Edit<br>Edit*<br>Edit*<br>Edit* | Last modified (submiss<br>-<br>Monday, 8 June 2020, | sion) 🗭 📧 | Submission comment    | Last modified (grade)  Last modified (grade) | Annotate PDI | Reset ta<br>F      |

# 3. Proses Muat Turun Senarai Kehadiran (Pengawas Peperiksaan) di dalam SmartV3 / Smart2UMS

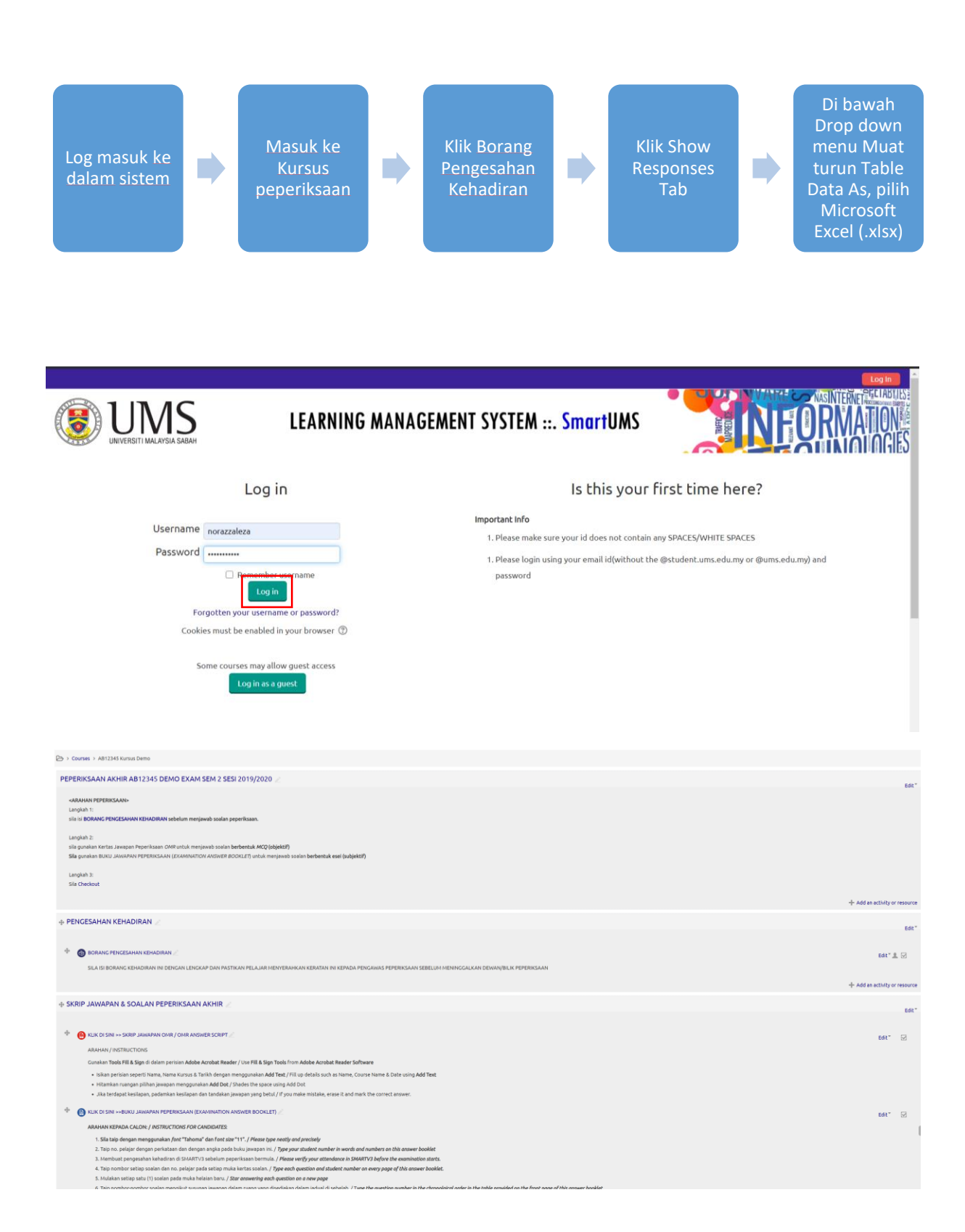

#### 1. Klik Borang Pengesahan Kehadiran

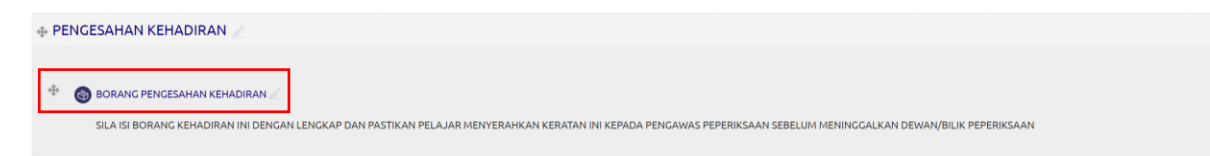

2. Klik Show responses

| DIRAN > BORANG PENGESAHAN KEHADIRAN > Show responses BORANG PENGESAHAN KEHADIRAN Overview Edit questions Templates Analysis Show responses Anonymous entries (1) Download table data as Comma separated values (.csv) v Download | E Hide blocks 🖈 | . SmartUMS              | MENT SY                | MANAGE             | IING<br>                 | LEARN        | My Courses                 |
|----------------------------------------------------------------------------------------------------|-----------------|-------------------------|------------------------|--------------------|--------------------------|--------------|----------------------------|
| Overview       Edit questions       Templates       Analysis       Show responses         Anonymous entries (1)       Download table data as       Comma separated values (.csv)        Download                                 |                 |                         | onses                  | IADIRAN > Show res | HAN KEH                  | RANG PENGESA | diran > Bor                |
| Download table data as Comma separated values (.csv) V Download                                                                                                    |                 |                         | ADIRAN<br>Show respons | Templates Analys   | NGES<br>stions<br>es (1) | ANG PE       | BORA<br>Overview<br>Anonyn |
| Response number Anama Nombor Matrik                                                                                                    |                 | alues (.csv) 🔻 Download | able data as Con       | Download           | Nama<br>=                | e number 📤   | Response<br>—              |

# 3. Pilih Download table data as Microsoft Excel (.xlsx), klik Download

#### BORANG PENGESAHAN KEHADIRAN

| Overview Ed                                            | dit questions                                      | Templates                               | Analysis                                    | Show responses                                                                                                    |
|--------------------------------------------------------|----------------------------------------------------|-----------------------------------------|---------------------------------------------|----------------------------------------------------------------------------------------------------|
| Anonymous e                                            | entries (1                                         | )                                       |                                             |                                                                                                    |
| Response numbe                                         | er 🔦 Nar                                           | a Nombor Ma                             | oownload tab<br>atrik<br>□                  | Dele data as     Comma separated values (.csv)     Download       Comma separated values (.csv)     Microsoft Excel (.xlsx)       HTML table     Javascript Object Notation (.json)       OpenDocument (.ods) |
| Response numbe                                         | er: 1 nor                                          | 12345                                   | ×                                           |                                                                                                    |
|                                                        |                                                    |                                         |                                             |                                                                                                    |
| BORANG                                                 | G PENG                                             | ESAHAN                                  | I KEHA                                      | DIRAN                                                                                                    |
| BORANG                                                 | G PENG                                             | ESAHAN<br>Templates                     | I KEHA<br>Analysis                          | DIRAN<br>Show responses                                                                                                    |
| BORANG<br>Overview Ed<br>Anonymous o                   | G PENG                                             | ESAHAN<br>Templates                     | Analysis                                    | DIRAN<br>Show responses                                                                                                    |
| BORANG<br>Overview E4<br>Anonymous                     | G PENG<br>Edit question:<br>entries (7             | ESAHAN<br>Templates                     | Analysis                                    | DIRAN Show responses ble data as Comma separated values (.csv) Comma separated values (.csv) Microsoft Excel (xisx)                                                                                           |
| BORANG<br>Overview Er<br>Anonymous o<br>Response numbr | G PENG<br>Edit question:<br>entries (*<br>ber * Na | ESAHAN<br>Templates<br>)<br>na Nombor M | I KEHA<br>Analysis<br>Download tal<br>atrik | ble data as<br>Comma separated values (.csv)<br>Comma separated values (.csv)<br>Microsoft Excel (xlsx)<br>HTML table<br>Javascript Object Notation (.json)<br>OpenDocument (.ods)                            |